## 用户操作手册

## 一、登录方式

1. 领卡。点开支付宝,搜索或扫码"**江西省终身学习电子卡**"——>点击"本 人领卡"——>授权服务——>**输入本人信息**——>领卡成功。

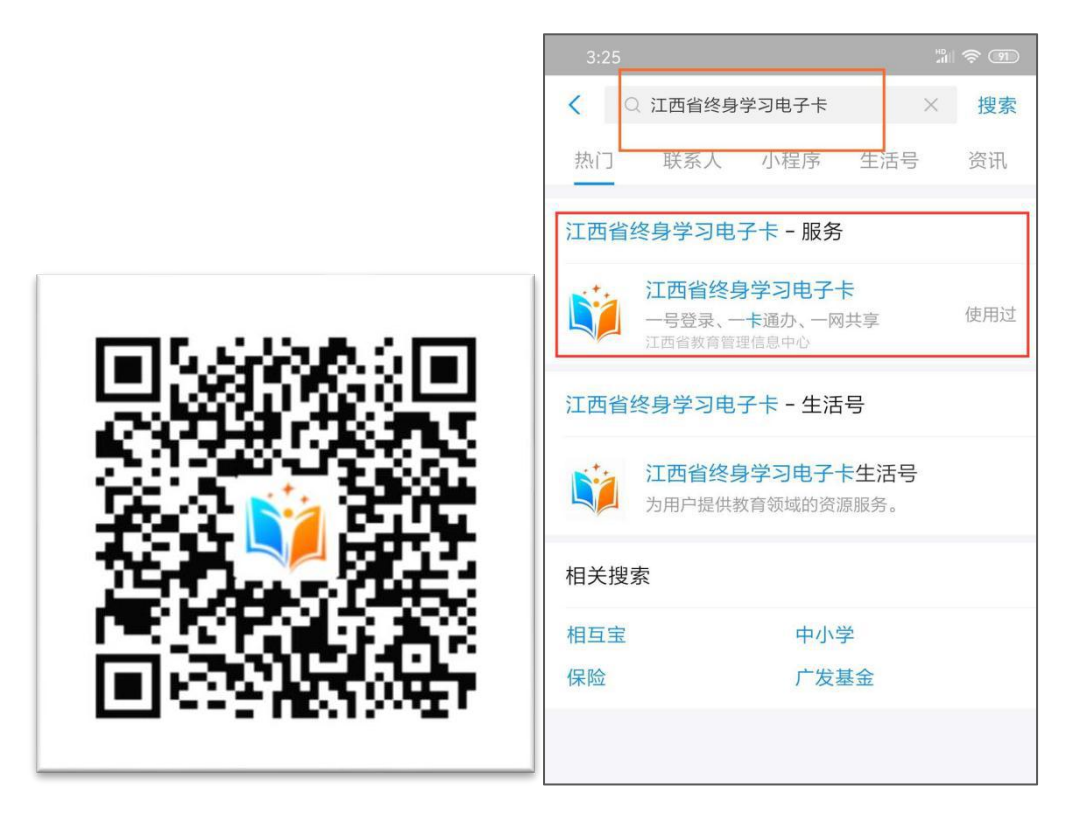

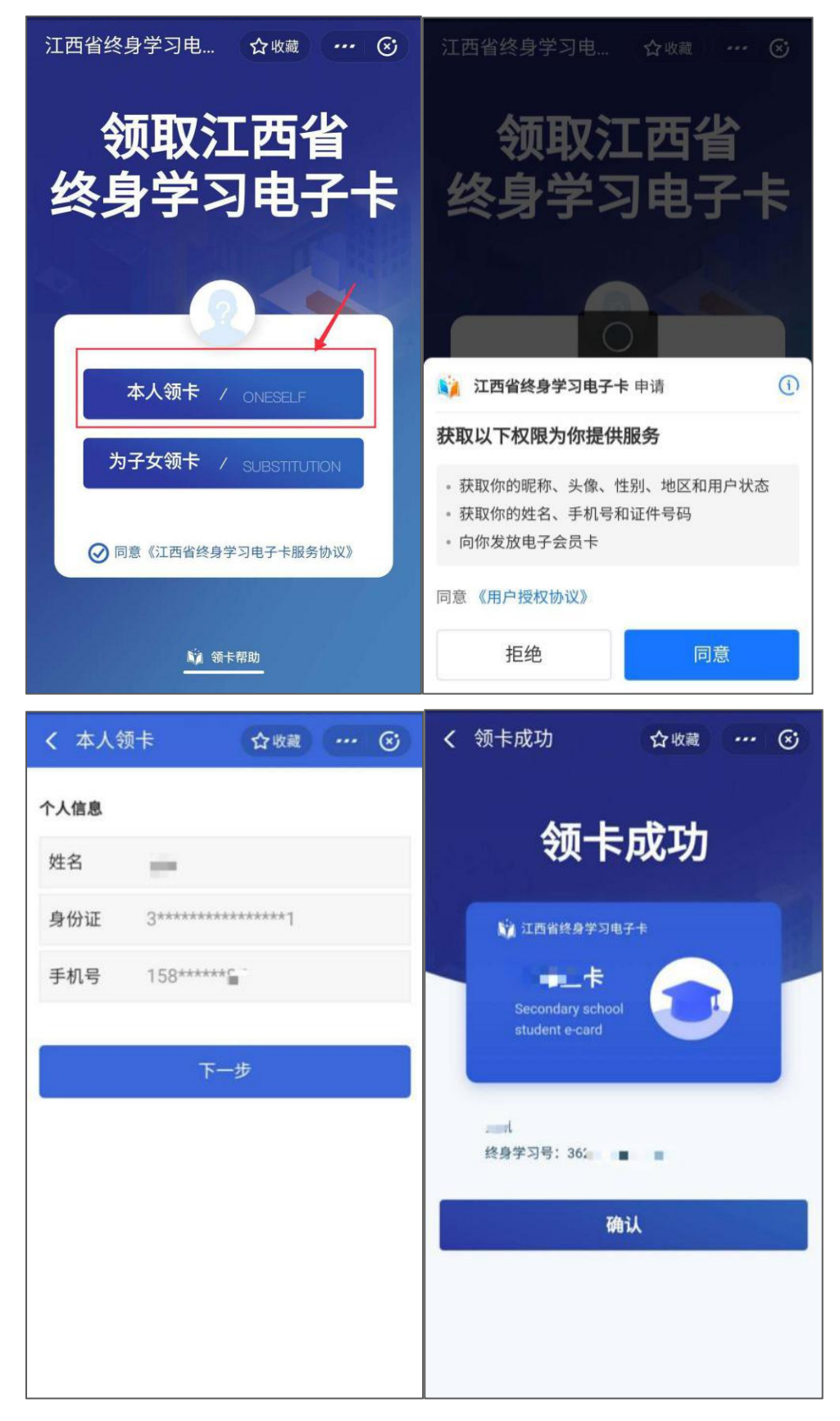

2. 信息绑定。点击"校园防疫"——>点击"校园安全"(如果点击校园安全 没有反应,请清除支付宝缓存,或删除学习卡小程序,或更新最新版支付宝。)

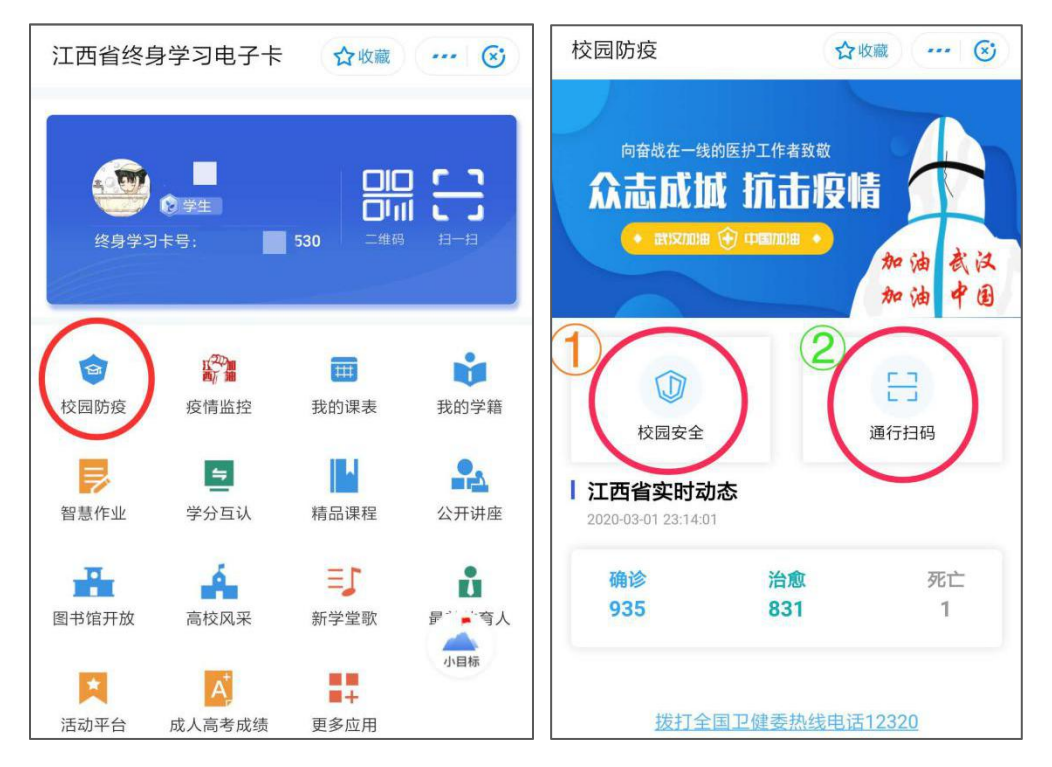

3. **信息确认。(1)**若师生生使用的是自己的支付宝,且信息都是自己本人在 学校预留的则直接进入**签到首页**。

(2) 若支付宝或学校预留信息使用了家长的身份证或手机号等信息。造成领 卡人变成家长。点击"校园安全"会有一个信息验证,学生可以重新填写信息, 来绑定自己的学校进行正常打卡签到。

| 信息验证    |                    |   |  |  |
|---------|--------------------|---|--|--|
| 学校名称:   | 请输入或选择相应学校         | v |  |  |
| 学号/职工号: | 请输入学号或职工号          |   |  |  |
| 姓名:     | 请输入姓名              |   |  |  |
|         |                    |   |  |  |
|         |                    |   |  |  |
|         | 立即提交               |   |  |  |
|         | 思创数码科技股份有限公司提供技术支持 |   |  |  |
|         |                    |   |  |  |
|         |                    |   |  |  |

## 二、校园防疫首页

首页功能简介: 1. 健康签到、2. 返校申请、3. 出入校园 4. 调查问卷、<u>5</u>. <u>签到记录查询、6 通知公告</u>等功能。

| X 校园防疫                                                                                                    |                                                                                |  |  |  |
|----------------------------------------------------------------------------------------------------|--------------------------------------------------------------------------------|--|--|--|
| 向奋战在一线的医护工作者致敬<br>众志成城 抗击疫情<br>• מזנצתו⊯ • נדנקתום •                                                                                                    |                                                                                |  |  |  |
|                                                                                                    | (以)<br>日<br>(注)<br>(注)<br>(注)<br>(注)<br>(注)<br>(注)<br>(注)<br>(注)<br>(注)<br>(注) |  |  |  |
| <ol> <li>2</li> <li>3</li> <li>※</li> <li>4</li> <li>(4)</li> <li>(4)</li> <li>(5)</li> <li>(4)</li> <li>(6)</li> <li>(7)</li> <li>(7)</li> <li< td=""><td>]卷</td></li<></ol> | ]卷                                                                             |  |  |  |
| ■ 通知公告<br>6<br>3<br>3<br>2022 J3-17 JJJJJ ® 0                                                                                                    | 更多                                                                             |  |  |  |
| °.<br>© 2020-03-17 06:30:00 ⊚ 14                                                                                                    |                                                                                |  |  |  |
| <b>₩</b><br>© 2020-03-17 06:30:00 © 4<br><b>₩</b>                                                                                                    |                                                                                |  |  |  |
| 由思创数码科技股份有限公司提供技术支持<br>版本号: <b>V7.0.4</b>                                                                                                    |                                                                                |  |  |  |

1. 健康签到 ——师生每天都要进行打卡签到,体温正常,正常打卡,体温异常, 需要填写当日体温。

**返校申请** ——当收到学校和老师通知允许返校,才可以进行填写申请返校,并且需要老师后台同意才允许回校。回校后还需填写返校轨迹。(暂未上线)

3. 出入校园 ——每天打卡签到后,会根据自己打卡情况生成自己独有的二维码。若需进出学校,需要出示此处的二维码,经过校门口执勤的老师扫描二维码, 合格才能给予通行。(暂未上线)

调查问卷 ——根据问卷内容,如实填写自己体温,现处位置,手机号等;如
 果离校,需要填写原因,返校,需要填写返校工具等。(暂未上线)

5. 签到记录 ——查看自己每天签到情况, 防止漏打; 和打卡位置。

6. 通知公告 ——查看学校发布的最新消息。

## 三、打卡签到(入校前后都必须坚持每天打卡)

| × 签到报平安                                                                                                    |                       | × 签到成功                                                             |                             |
|----------------------------------------------------------------------------------------------------|-----------------------|--------------------------------------------------------------------|-----------------------------|
| 健康打卡                                                                                                    |                       |                                                                    |                             |
| 日期:2020-03-09 周─<br>目前所在地: 江西省 2市新 虽<br>定位不准? 修正目前所在地:<br>xx省xx市xx县xxx<br>目前体温: (*C)*<br>● 正常<br>是否有发烧、咳嗽症状? *<br>● 是 ● 否<br>自2020年1月1日起是否在湖北停留/路过,<br>自湖北的人员? *<br>● 是 ● 否<br>是否接触过疑似或确诊的新型肺炎患者? * | 送了异常<br>需要填写<br>或接触过来 | ・<br>・<br>・<br>・<br>・<br>・<br>・<br>・<br>・<br>・<br>・<br>・<br>・<br>・ | <b>成功</b><br><sup>多通风</sup> |
| 提交                                                                                                    |                       |                                                                    |                             |

点击"**健康签到**"按钮后,进入下图的健康打卡,提交,打卡完成。

- 1. 如果显示的目前所在地不准,可自己进行修正
- 2. 正常体温为 37.2 度等于或以下,即为健康打卡。
- 若当天测量的体温异常,需选择异常,如实填写体温;并及时与辅导员沟通 (辅导员需向学校反馈),进行观察。
- 若出现发烧,咳嗽等不适症状,填写是,并及时告诉辅导员或负责人员。(普 通发烧,并经过医生观察治疗,体温恢复正常后,可以填写否;并非突发性 咳嗽需向老师反馈,得到医生确认证明后,可以填写否)。
- 有过停留/路过湖北,接触过湖北人员,填写是,并及时告诉辅导员或负责人员(需要经过调查,医生证明无异常后,可以填写否)。
- 接触过疑是或确诊的新型肺炎患者,需如实填写是(待校方处理,确认无异常,可以填写否)。
- 签到一天只能签一次,若当天正常签到完,出现体温异常,需告诉辅导员或 负责人员。第二天正常则正常签到,异常则选择异常,并填写当日体温。